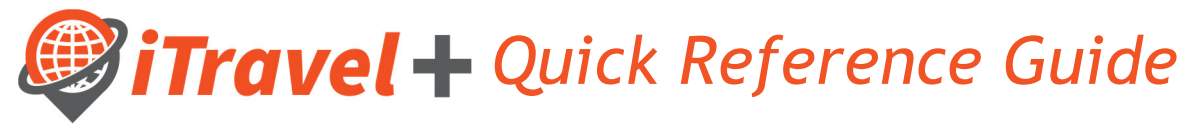

## How to - Access iTravel+

Log in to my.utrgv.edu

- 1. Enter your username
- 2. Enter your password
- 3. Click "Sign In"

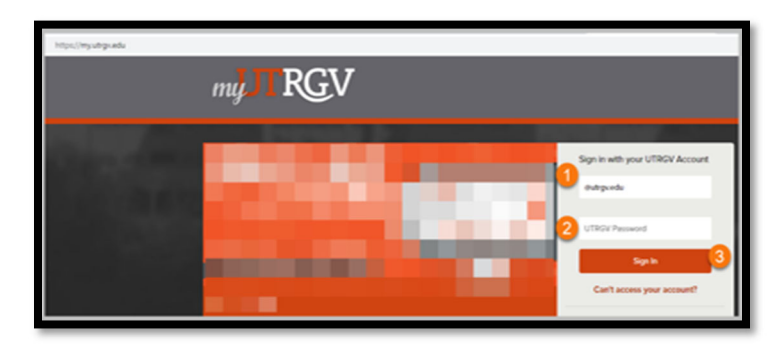

Under "Applications" click on the iTravel+ icon

| C C C C C C C C C C C C C C C C C C C                                                                                                    | Арр | lications |    |   |
|----------------------------------------------------------------------------------------------------|-----|-----------|----|---|
| Via Contraction Contraction                                                                                                    | 0   | 1         | Bb |   |
|                                                                                                    | 8   | •         | -  |   |
| David + 197 Perspectre                                                                                                    |     |           |    |   |
| ①  ③ ③ ③ ③ ③ ③ ③ ③ ③ ③ ③ ③ ③ ③ ③ ③ ③ ③ ③ ③ □ □ |     |           | 63 | ſ |

Read and Acknowledge the Login Warning

| Lo | gin Warning                                                                                                    |  |
|----|----------------------------------------------------------------------------------------------------|--|
| 4  |                                                                                                    |  |
|    | For any questions, please contact the UTRGV Travel Services Office at<br>956-882-3822, 956-865-2168 or email <u>travel(putputputput</u> ) |  |

View Your iTravel+ landing Page

| SAP Concur 🖸  | Travel | Requests | Expense | Approvals | Reporting - | App Center |                             |                                 | Adminis                     | tration =   Help<br>Profile = 🕹 |
|---------------|--------|----------|---------|-----------|-------------|------------|-----------------------------|---------------------------------|-----------------------------|---------------------------------|
| <i>₿</i> iTra | vel    | +        |         |           |             | +<br>New   | 01<br>Required<br>Approvals | 41<br>Authorization<br>Requests | 01<br>Available<br>Expenses | 35<br>Open<br>Reports           |

Note: Depending on your role and permissions you will see the different tabs (Travel, Requests, Expense, Approvals and Reporting). Contact the UTRGV Travel Services Office if you are unable to log in or get an error message.